## Anleitung für PRAAT

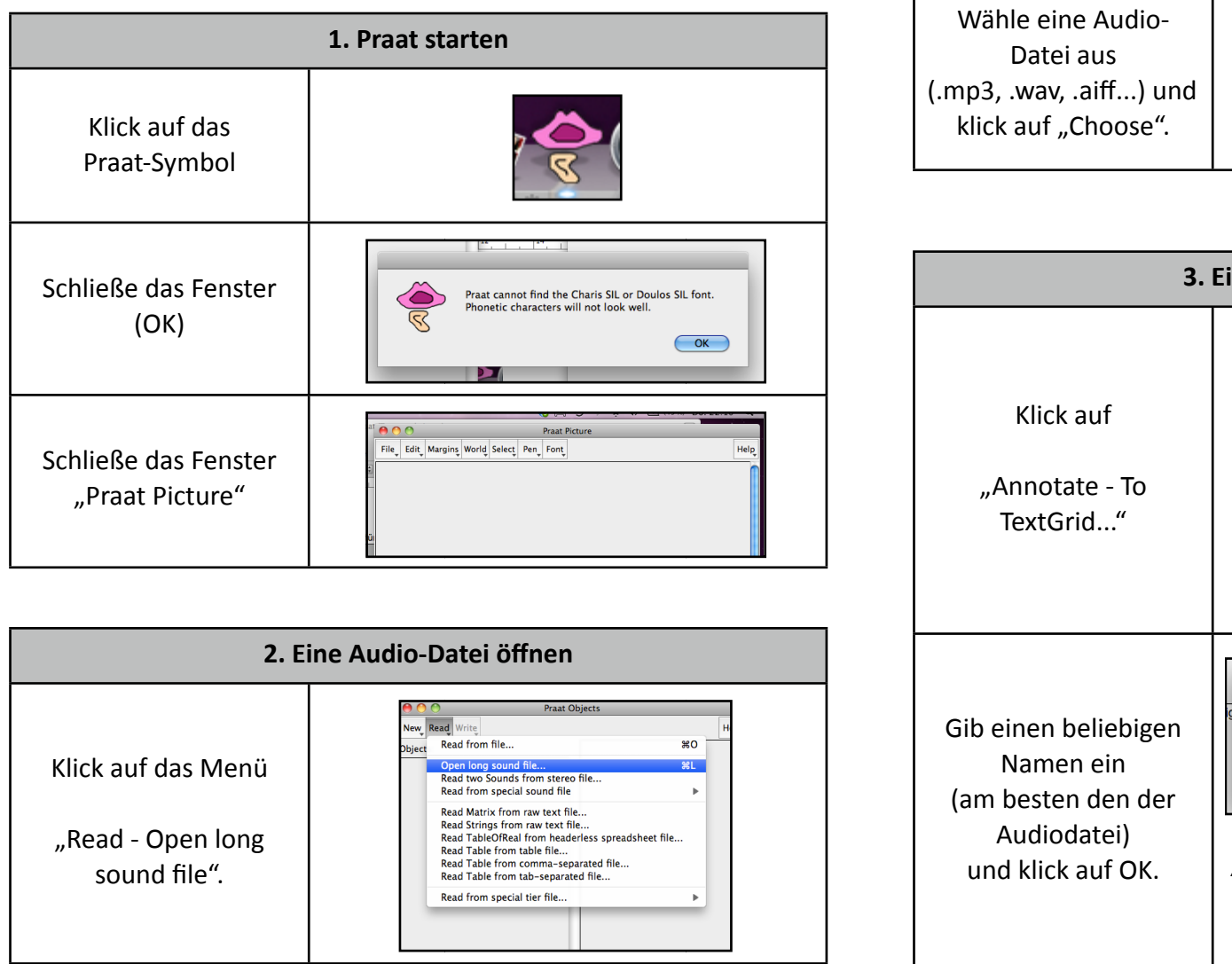

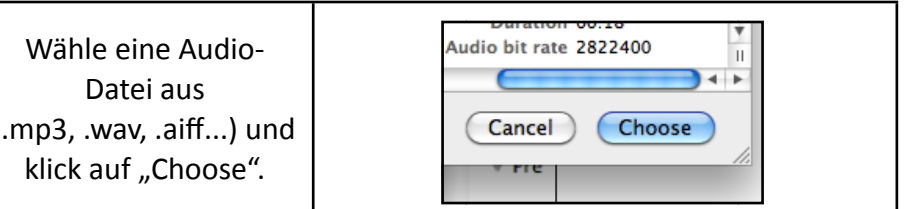

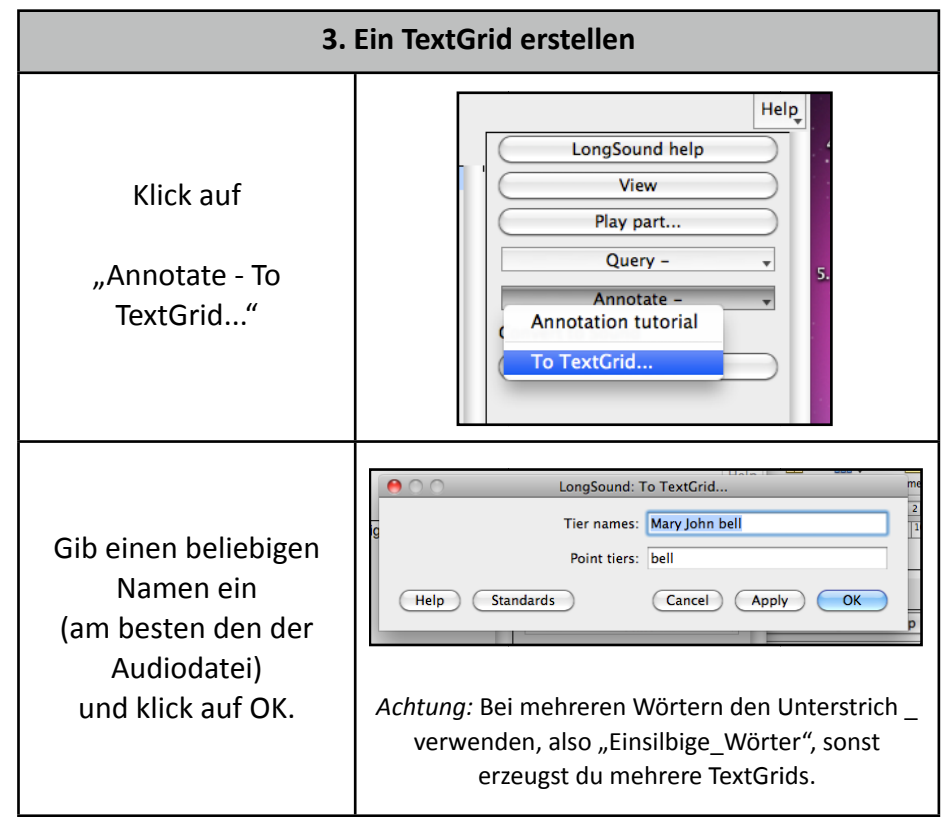

## Anleitung für PRAAT

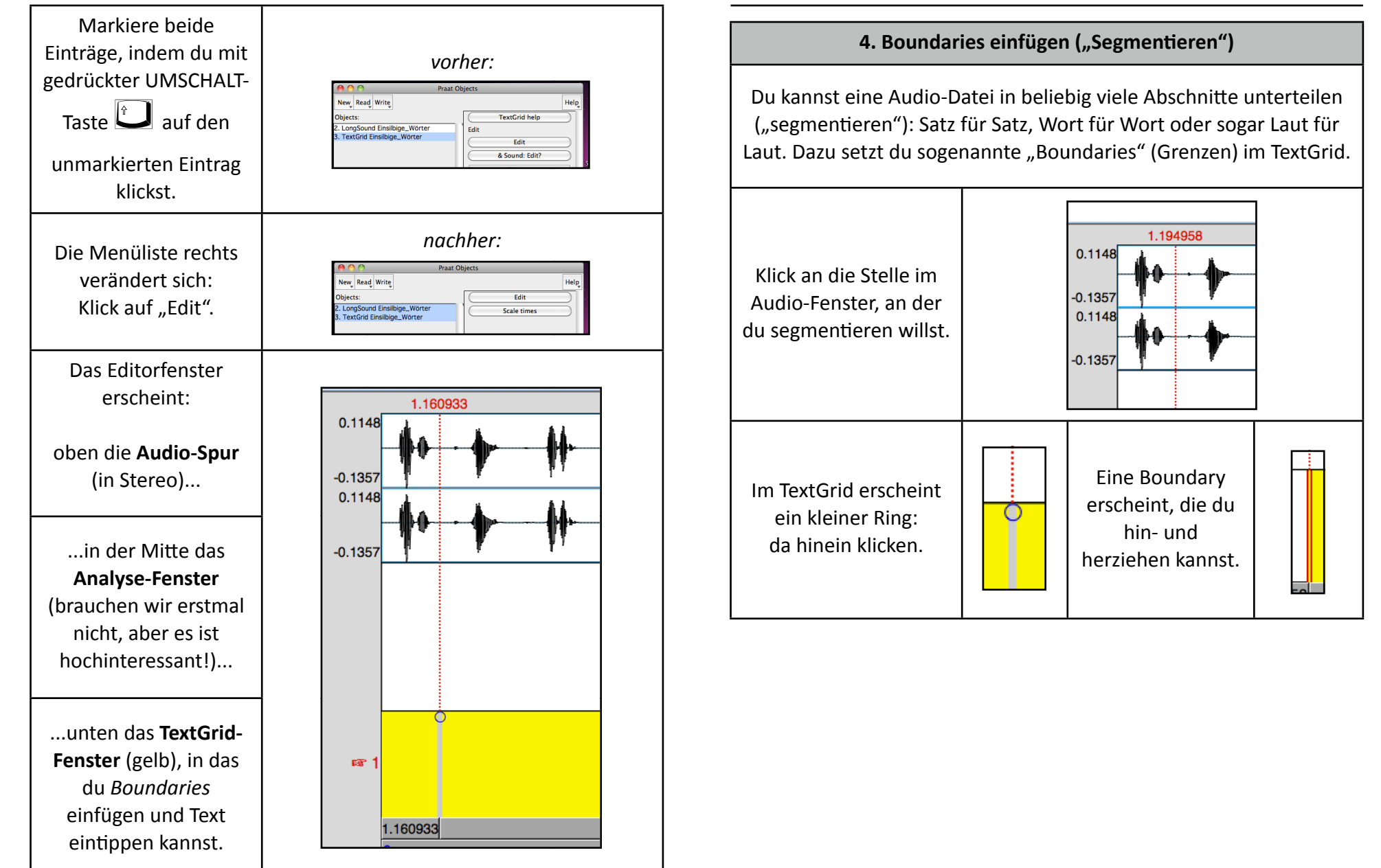

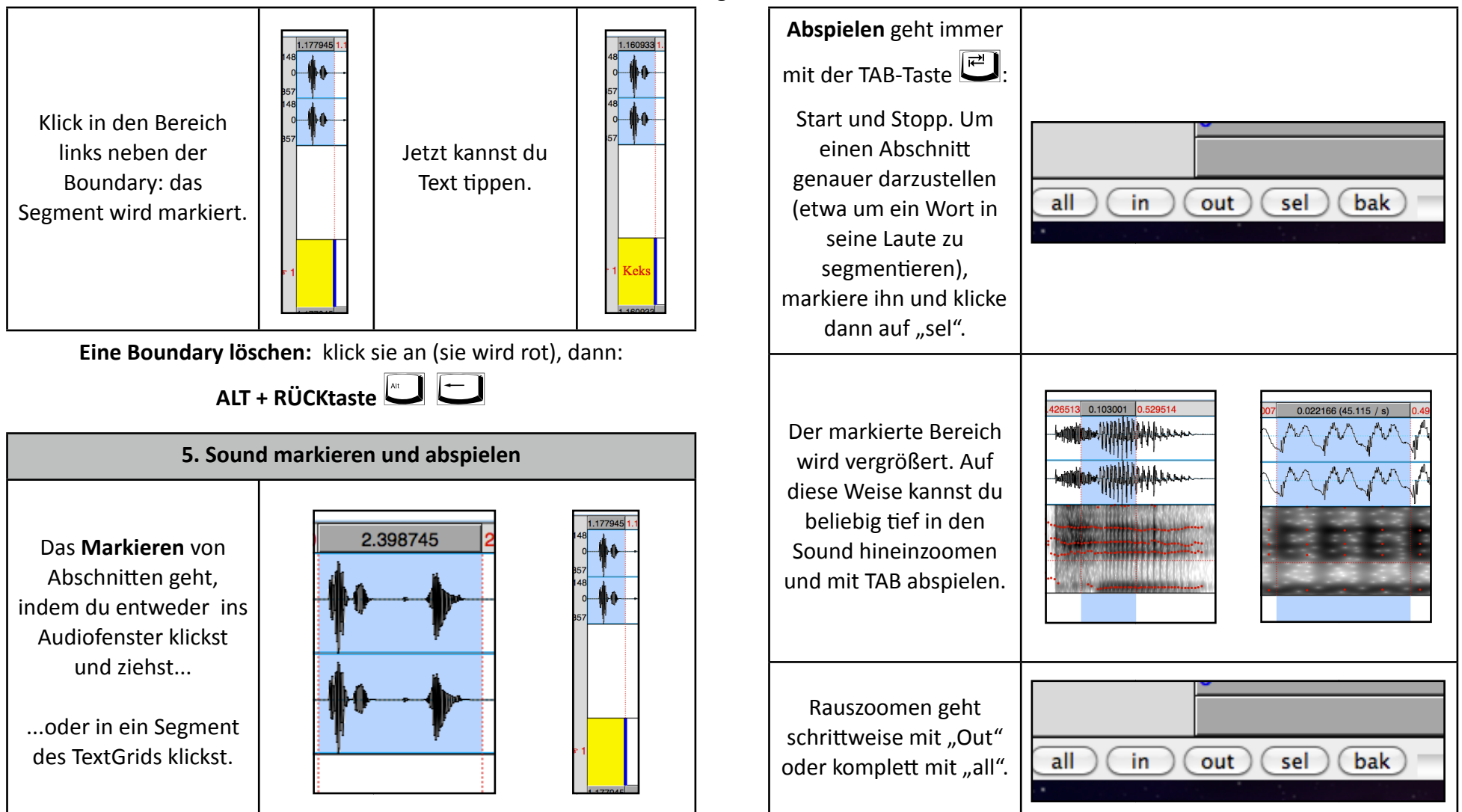

## Anleitung für PRAAT

## Wichtig: Speichern mit STRG + S

Es gibt keine Sicherheitsabfrage beim Schließen des Editorfensters.